## Comment se connecter au métavers MetaCité ?

Pour accéder depuis chez vous à MetaCité, le métavers v0.1 de la Cité des sciences et de l'industrie, faites une demande VIP d'invitation en renseignant votre identifiant "VRchat". Vous la recevrez le jour J.

Si vous n'avez pas VRchat, vous aurez tout d'abord besoin d'un PC sous Windows. Nous allons vous expliquer pas-à-pas comment y accéder.

1 - Tout d'abord installez le logiciel « Steam » comme indiqué dans l'étape#1. Ce logiciel est une plateforme de distribution de contenu en ligne.

2 - Puis depuis le logiciel « Steam » vous devrez installer « VRchat » qui est une plateforme de métavers, comme indiqué dans l'étape#2.

3 - Enfin vous pourrez envoyer une demande d'invitation personnelle au métavers MetaCité conformément à l'étape#3.

En option, si vous possédez un casque VR compatible, vous pouvez accéder directement à "VRchat" (valable uniquement pour les casques HTC Vive et Oculus 1 ou 2).

Si vous utilisez un casque HTC Vive, téléchargez et installez "VRchat" directement depuis votre casque : https://www.viveport.com/469fbcbb-bfde-40b5-a7d4-381249d387cd

Si vous utilisez un casque Oculus Quest 1 ou 2, alors recherchez "VRchat" et installez-le directement depuis votre casque : https://www.oculus.com/experiences/rift/997678176960598/

## ÉTAPE #1 - Installer et lancer « Steam »

- 1 Téléchargez le logiciel « Steam » depuis https://store.steampowered.com/about/
- 2 Cliquez sur « Installer ».
- 3 L'installateur « .exe » se télécharge sur votre PC.
- 4 Une fois téléchargé, cliquez sur le fichier pour commencer l'installation.
- 5 Une fois installé, lancez « Steam ».
- 6 Créez un compte en indiquant un nom de compte et votre adresse email.
- 7 Rendez-vous sur votre boite email pour confirmer votre adresse.
- 8 Connectez-vous avec votre nom de profil et votre mot de passe.

## ÉTAPE #2 - Installer et lancer « VRchat »

1 - Dans le logiciel « Steam », recherchez dans la barre de recherche en tapant « VRchat ».

- 2 Une fois trouvé, cliquez sur « Installer » en bas de la page.
- 3 Puis une fois l'installation faite aller dans « Bibliothèque » situé en haut, sélectionnez « VRchat » dans la barre latérale, puis cliquez sur « Jouer ».
- 4 Sélectionnez « Lancer en desktop (non-VR) » si vous n'avez pas de casque VR.

5 - Au premier lancement, pas besoin de créer un compte "VRchat" dédié, utilisez celui de "Steam" en cliquant sur "Compte Steam".

## ÉTAPE #3 - Recevoir une invitation personnelle au monde MetaCité

1 - Pour se connecter au monde MetaCité en avant-première, merci de nous communiquer votre identifiant "VRchat" en remplissant ce formulaire : https://forms.gle/hbqzzjtF5Wge8A1Z6

Comment trouver votre identifiant "VRchat" ?

- Dans "VRchat" appuyez sur la touche "Échap" de votre clavier.
- Cliquez sur "Profil" à droite : votre identifiant apparaît !
- 2 Vous recevrez pour le jour J une invitation personnelle (connexion possible le samedi 14 mai à partir de 10h).
- 3 Pour savoir si vous avez reçu l'invitation, connectez-vous à « VRchat ».
- 4 Appuyez sur la touche « Échap » de votre clavier.
- 5 Puis cliquez sur le symbole représentant une cloche : le message d'invitation est là.
- 6 Ouvrez-le en cliquant dessus : vous voilà dans le monde MetaCité !

Quelques ressources pour vous guider dans la navigation dans "VRchat" : https://defkey.com/fr/vrchat-raccourcis-clavier